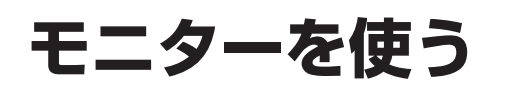

ン受信部にリモコンを近づけて操作してくださ

い。リモコンとリモコン受信部の間に物を置か

●他の機器のリモコンと同時に使わないでください。

●リモコンの発光部は指向性が強いため、傾ける

対して平行に向けてください。

と動作しにくくなります。リモコンの発光部に

ないでください。

操作はディスプレイユニットのボタンで説明し 電源を入れる ています。リモコンで操作するときは、リモコ 1 車のエンジンをかける ンのボタンに読み替えてください。 ● 運転者からディスプレイユニットが見 える位置に取り付けた場合は、パーキ ングブレーキを引いてからエンジンを かけてください。 「<u>へ</u> 調整/選択 #-## B-## 電源 2 □電源□を押す ●電源ボタンの文字が白色に変わります。 リモコン受信部 ●本機に接続した機器の映像が表示され 使 ます。 ■ 雷源を切るとき う ■リモコン操作について リモコン受信部に 電源を押す 電源 入力切換 平行に向けて、正面 (•) ●電源ボタンの文字が赤色に変わります。 から約3 m以内で 操作してください。 +  $(\land)$ ディスプレイユニットに映す機器を選ぶ モニターを使う や押す  $(\checkmark)$ ●押すごとに表示が切り換わります。 (XII-) (国家次ページ「画面表示について」) 当社製車載地上デジタル **Panasonic** チューナーを専用線で接続 地上D061 しているときに表示されま す。 ビデオ1 お願い ●リモコン受信部に直射日光や強い照明があたる と、リモコンの動作が鈍くなります。ディスプ レイユニットの向きを変えてください。リモコ

ビデオ2

ビデオ3

ディスプレイユニット側面

のAV入力端子に機器が接

続されているときに表示さ

れます。

## 3 音量を調整する ■ディスプレイユニットのボタンで調整する 2 ^ ◎ を押して、音量を調整する ▲=== を短く押す $\sim$ ● は短く押してください。1秒以上押 スピーカー音量 すとシステムメニューが表示されます。 12 調整後は画面の表示が消えるまで を押してください。 スピーカー音量 8 ■リモコンで音量を調整する (+) ー を押す ● 音量操作選択(☞ 26ページ)で「音 声レベル に設定しているときは 「ス ピーカー音量 / が表示されるまで、 スピーカー音量 ★==- を数回押してください。 12 ■画面表示について 選択中の機器を表示 画面の横縦比を表示 ・ビデオ1:ビデオ入力1端子に接続した機器 (127 24 ページ) ・ビデオ2:ビデオ入力2端子に接続した機器 ·ビデオ3:ディスプレイユニット側面の AV 入 力端子に接続した機器 ビデオ2 ノーマル ·地上D/BS/CS1/CS2: 当社製車載地上デジタルチューナーを専用線 で接続したときに表示 ビデオ1 ●接続した機器名の表示に変えることができます。 (127 22 ページ) ● 画面がデジタル以外で拡張 AV 設定が「デジタル」 2台目のモニターなどに映してい の場合、以下の通り表示します。(13~18ページ) る映像機器を表示(s>18ページ) 放送の種類 画面の表示 ●「連動」に設定しているときは表示 地上デジタル放送 地上D 000 されません。 BS 放送 BS OOO CS 放送 CS1 000 /CS2 000 スキャン中 チャンネルスキャン中 受信できないとき デジタル

## お願い

エンジンを止めたままディスプレイユニットを見ないでください。
バッテリーが上がり、エンジンがかからなくなることがあります。

使

う